# PREMIERE 视频制作 重讲: 江 む珍

#### 第4章 视频特效应用

#### 本章简介:

本章主要介绍 Premiere Pro CS6 中的视频特效,这些特效 可以应用在视频、图片和文字上。通过本章的学习,读者可 以快速了解并掌握视频特效制作的精髓部分,随心所欲地创 作出丰富多彩的视觉效果。

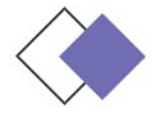

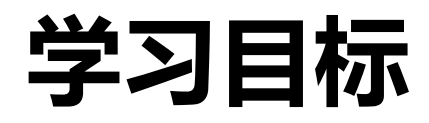

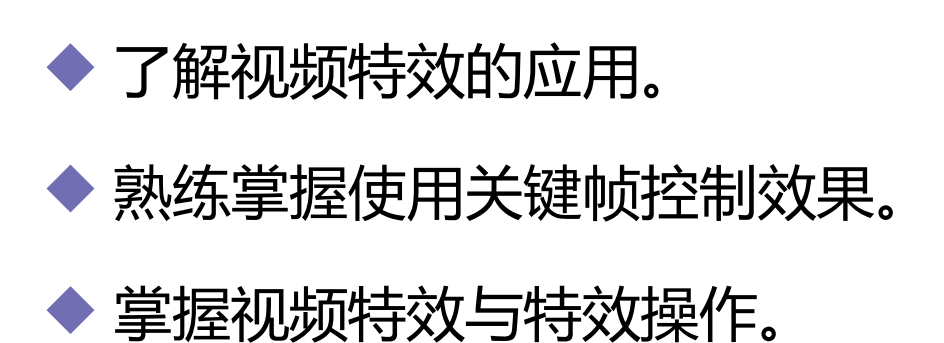

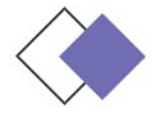

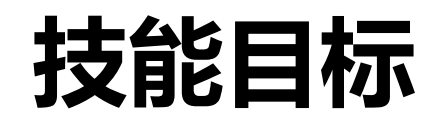

# 掌握"飘落的树叶"的制作方法。 掌握"颜色替换"的制作方法。 掌握"石林镜像"的制作方法。 掌握"彩色浮雕效果"的制作方法

0

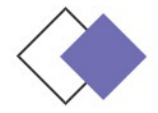

应用视频特效 4.1

#### 为素材添加一个效果很简单,只需从"效果"窗口中拖曳一个 特效到"时间线"窗口中的素材片段上即可。如果素材片段处于被 选中状态,也可以拖曳效果到该片段的"特效控制台"窗口中。

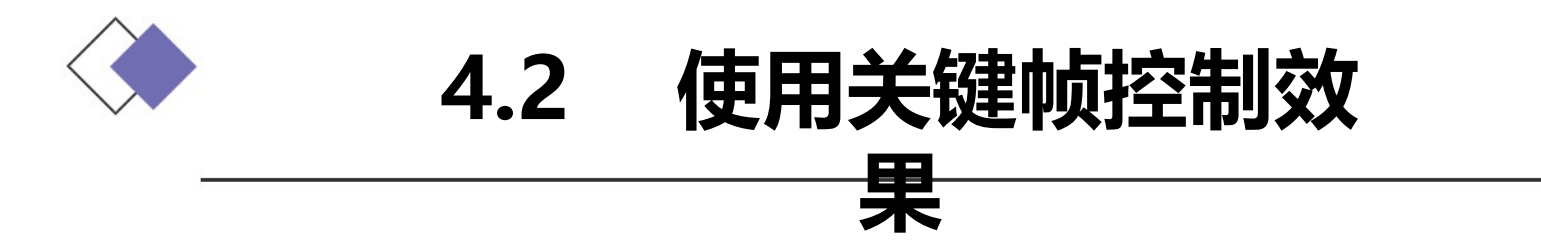

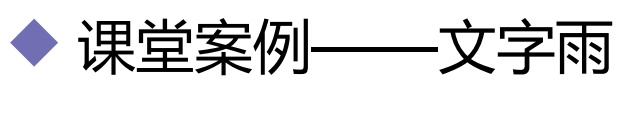

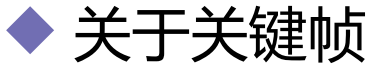

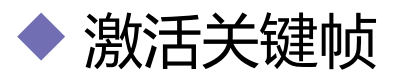

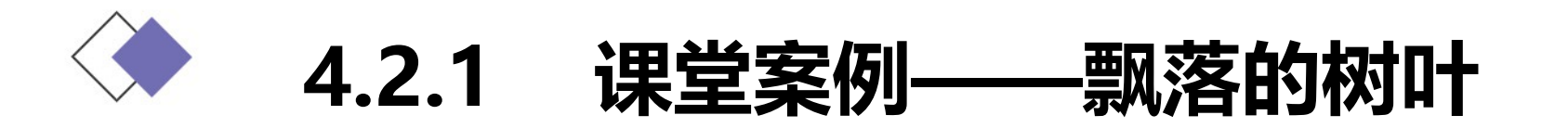

使用"导入"命令导入素材文件,使用"位置"和"缩放比例" 选项编辑图像的位置与缩放大小,使用"旋转"选项制作树叶旋转动 画,使用"边角固定"特效编辑图像边角并制作动画。

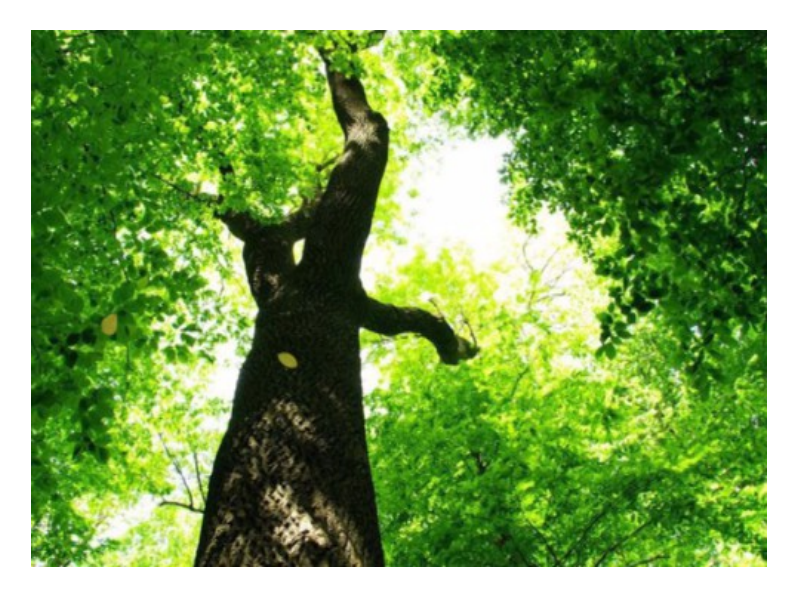

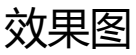

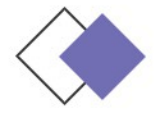

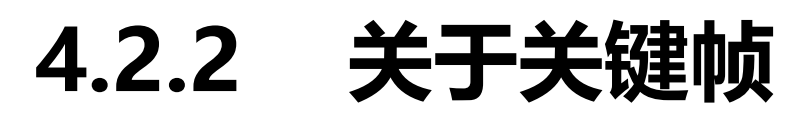

若使效果随时间而改变,可以使用关键帧技术。当创建了一个 关键帧后,就可以指定一个效果属性在确切的时间点上的值,当为 多个关键帧赋予不同的值时,Premiere Pro CS6 会自动计算关键 帧之间的值,这个处理过程称为"插补"。对于大多数标准效果, 都可以在素材的整个时间长度中设置关键帧。对于固定效果,如位 置和缩放,可以设置关键帧,使素材产生动画,也可以移动、复制 或删除关键帧和改变插补的模式。

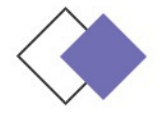

4.2.3 激活关键帧

# 为了设置动画效果属性,必须激活属性的关键帧。任何支持关键帧的效果属性都包括固定动画按钮,单击该按钮可插入一个关键帧。插入关键帧(即激活关键帧)后,就可以添加和调整素材所需要的属性。

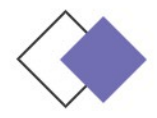

# 4.3 视频特效与特效操作

- ◆ 模糊与锐化视频特效
- ◆ 通道视频特效
- ◆ 课堂案例——颜色替换
- ◆ 色彩校正视频特效
- ◆ 课堂案例——石林镜像
- ◆ 扭曲视频特效
- ◆ 杂波与颗粒视频特效

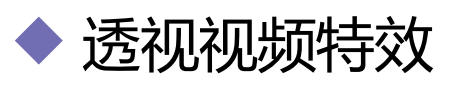

- ◆ 课堂案例——彩色浮雕效果
- ◆ 风格化视频特效
- ◆ 时间视频特效
- ◆ 过渡视频特效
- ◆ 视频特效

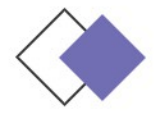

### 4.3.1 模糊与锐化视频特效

模糊与锐化视频特效主要针对镜头画面锐化或模糊进行处理, 共包含 10 种特效。

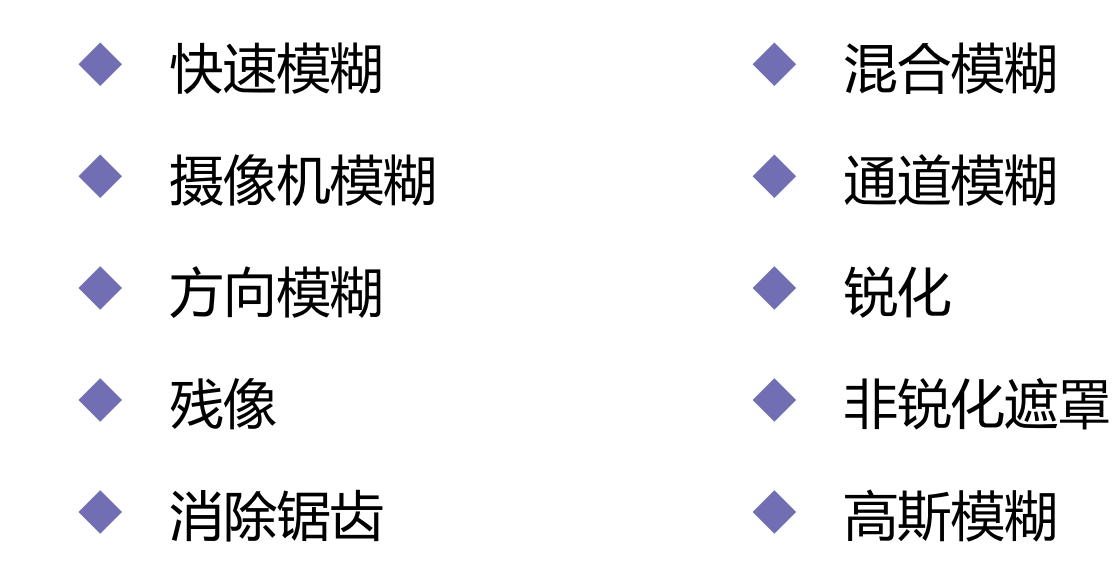

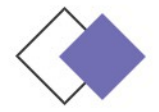

#### 4.3.2 通道视频特效

通道视频特效可以对素材的通道进行处理,实现图像颜色、色调、饱和度和亮度等颜色属性的改变。通道视频共有7种特效。
反转
固态合成

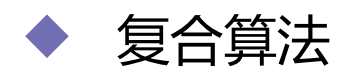

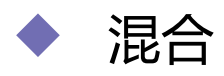

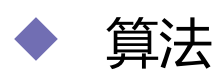

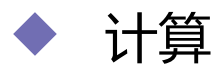

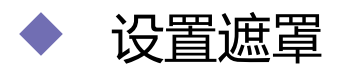

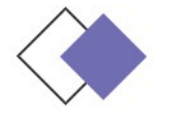

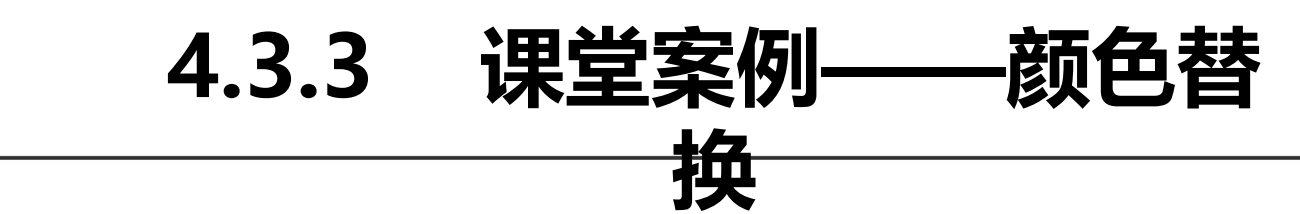

#### 使用"颜色替换"特效改变图像的颜色。

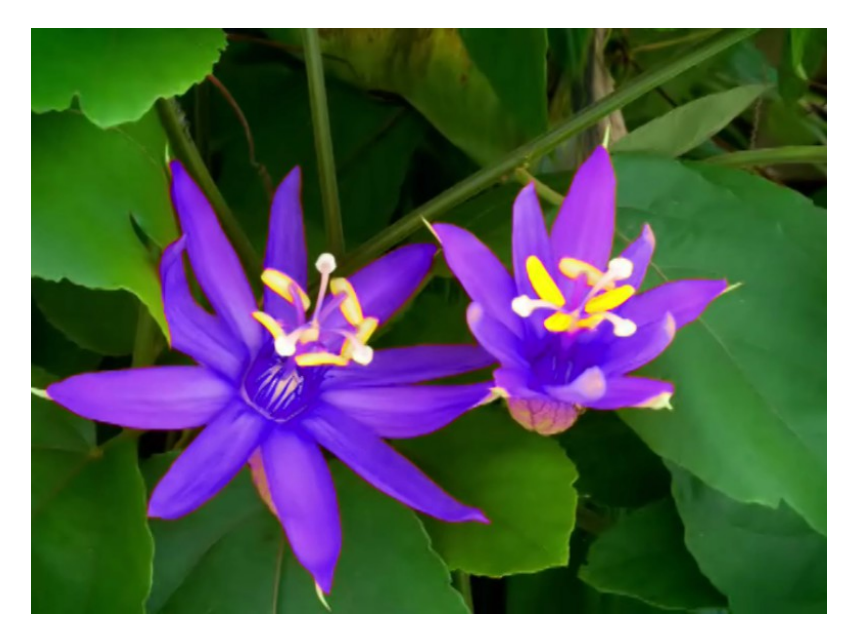

效果图

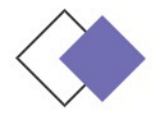

### 4.3.4 色彩校正视频特效

"色彩校正"视频特效主要用于对视频素材进行颜色校正, 该特效包括了17种类型。

- RGB 曲线
   RGB 色彩校正
- ◆ 三路色彩校正
- ◆ 亮度与对比度
- ◆ 亮度曲线
- ◆ 亮度校正
- ◆ 分色

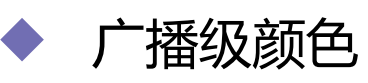

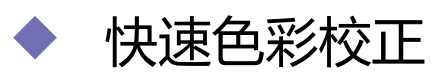

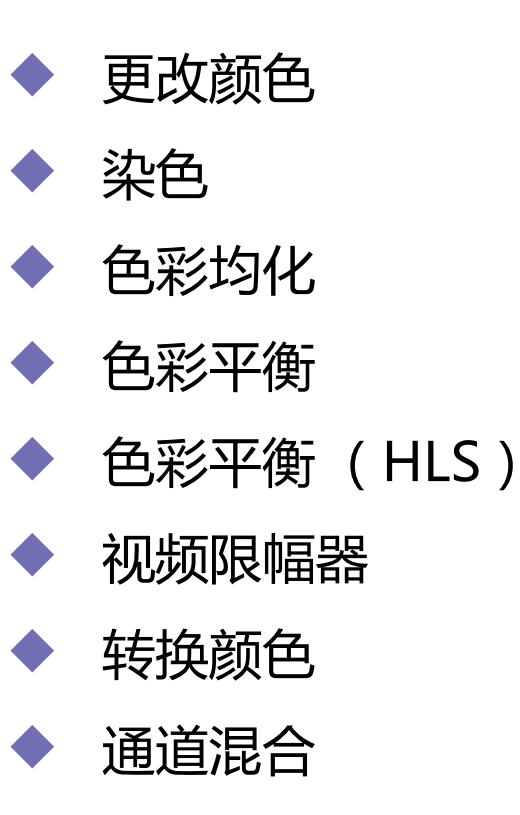

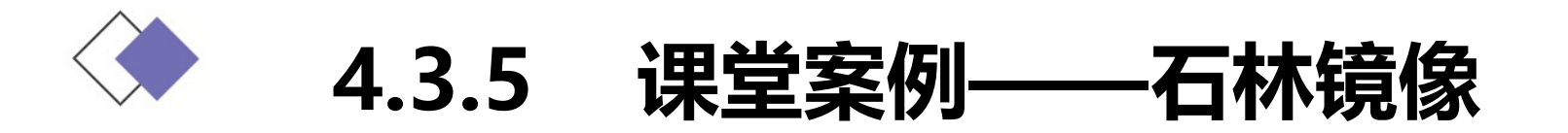

使用"缩放比例"选项改变图像的大小,使用"镜像"命令制作图像镜像,使用"裁剪"命令剪切部分图像,使用"透明度"选项改变图像的不透明度,使用"照明效果"命令改变图像的灯光亮度。

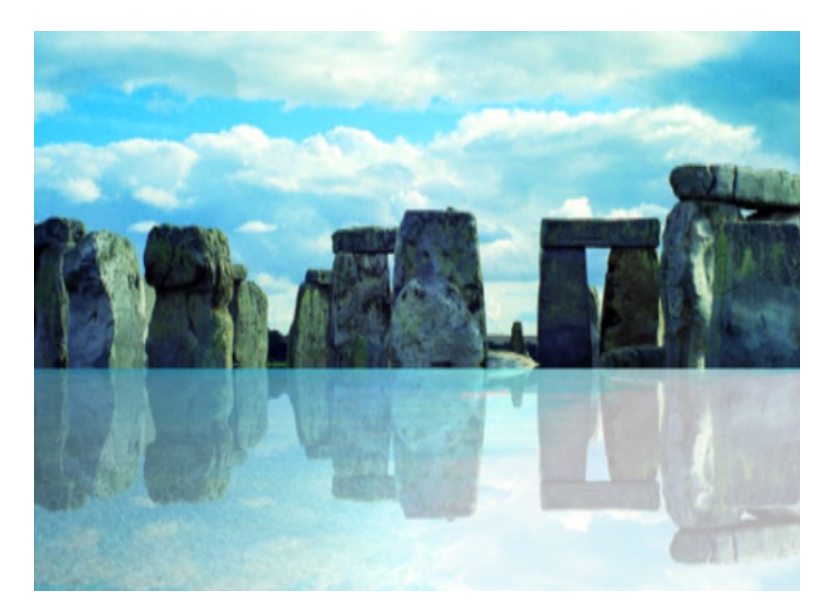

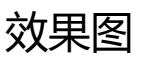

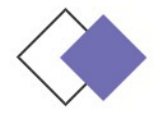

# 4.3.6 扭曲视频特效

扭曲视频特效主要通过对图像进行几何扭曲变形来制作各种 画面变形效果,共包含12种特效。

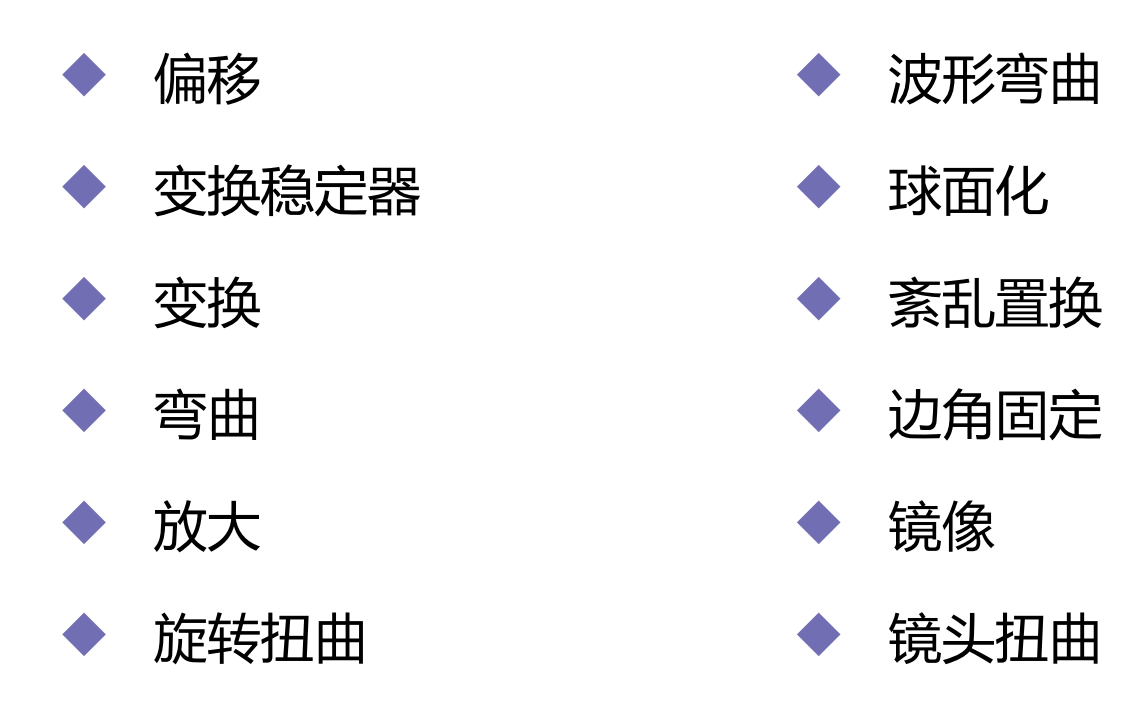

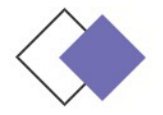

### 4.3.7 杂波与颗粒视频特效

杂波与颗粒视频特效主要用于去除素材画面中的擦痕及噪点, 共包含6种特效。

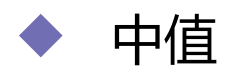

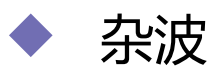

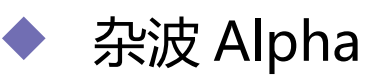

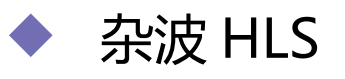

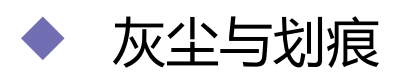

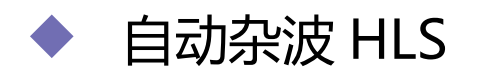

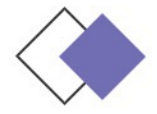

#### 4.3.8 透视视频特效

透视视频特效主要用于制作三维透视效果,使素材产生立体感或 空间感,该特效共包含5种类型。

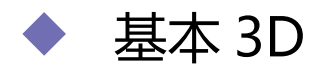

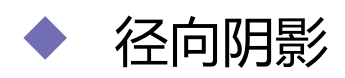

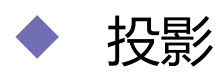

#### ▶ 斜角边

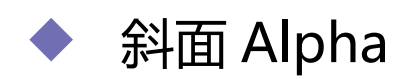

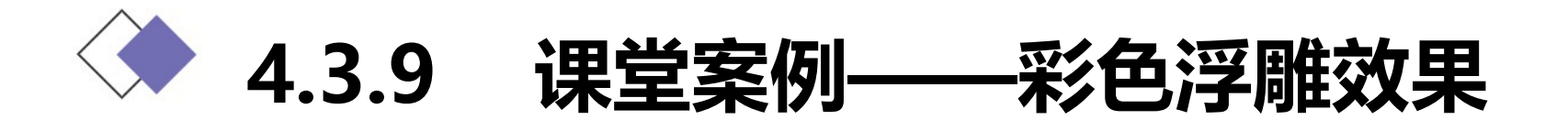

使用"缩放比例"选项改变图像的大小,使用"彩色浮雕"命令制作图片的彩色浮雕效果,使用"亮度与对比度"命令调整图像的亮度与对比度。

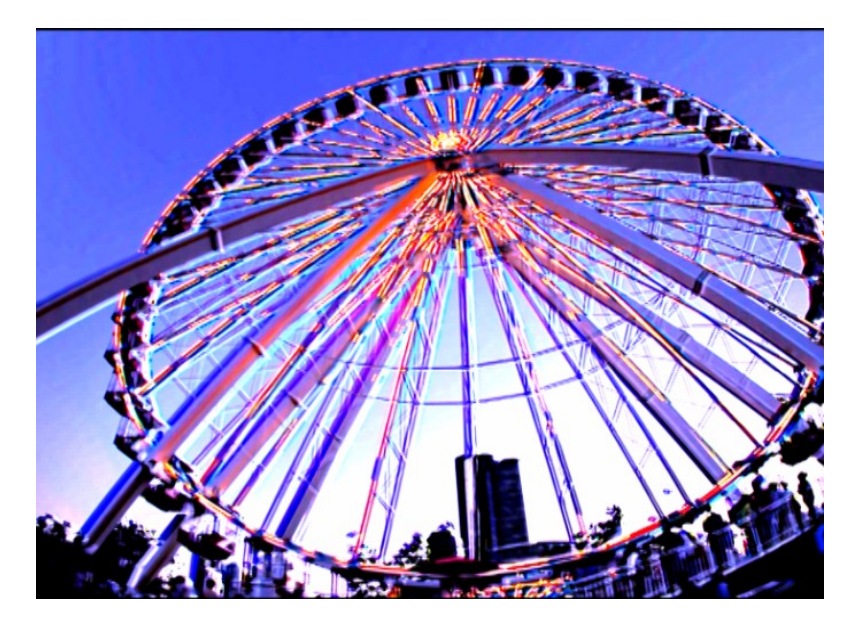

效果图

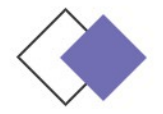

# 4.3.10 风格化视频特效

风格化视频特效主要是模拟一些美术风格,实现丰富的画面效 果,该特效包含了13种类型。

Alpha 辉光
复制
包调分离
彩色浮雕
边缘粗糙
吸光过度
材质
首找边缘
马赛克

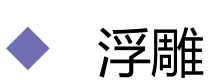

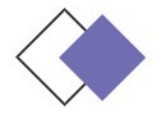

#### 4.3.11 时间视频特效

#### "时间视频"特效用于对素材的时间特性进行控制。该特效 包含了两种类型。

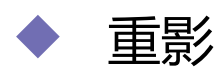

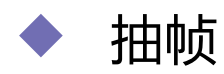

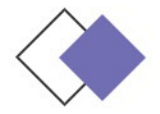

#### 4.3.12 过渡视频特效

过渡视频特效主要用于两个素材之间进行连接的切换。该特 效共包含 5 种类型。

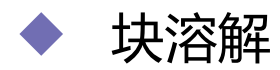

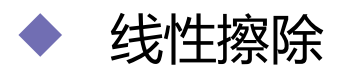

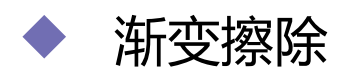

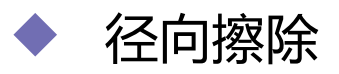

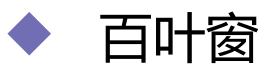

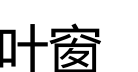

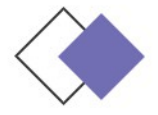

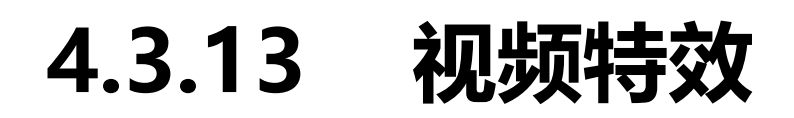

# 视频视频该特效只包含"时间码"特效,主要用于对时间码进行显示。

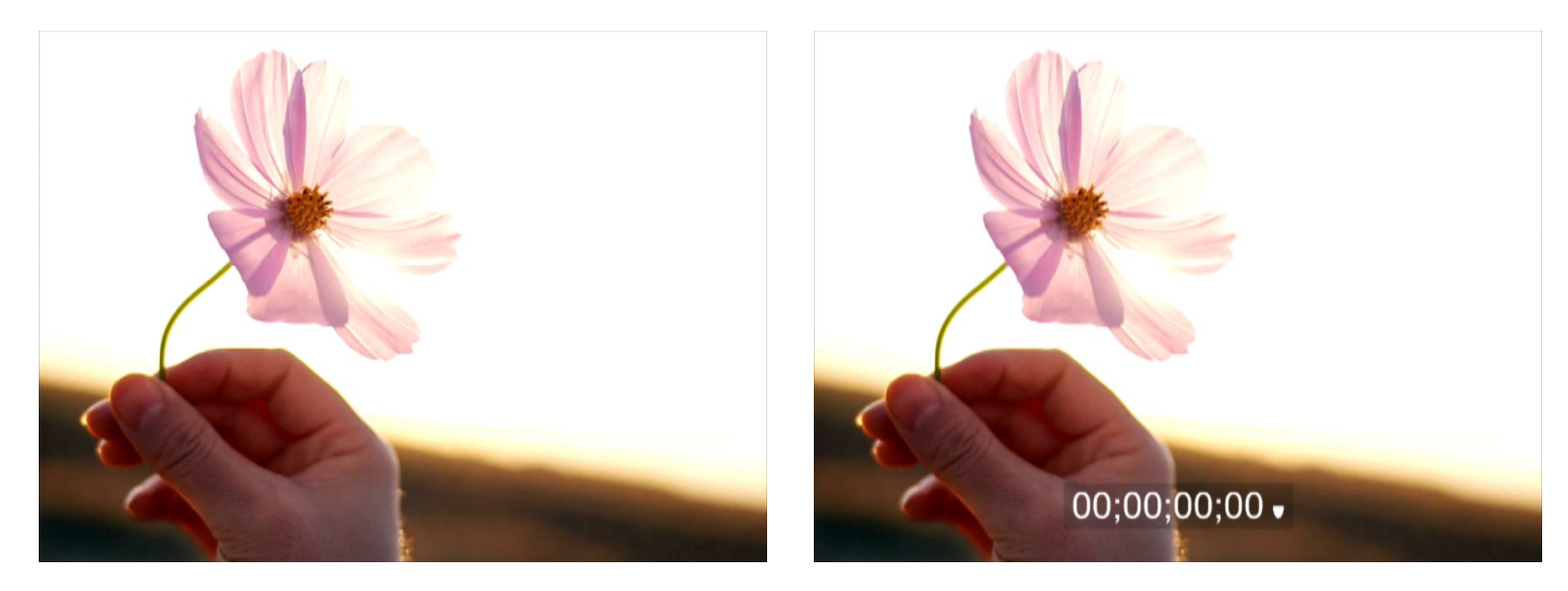

应用"时间码"特效前、后的效果图

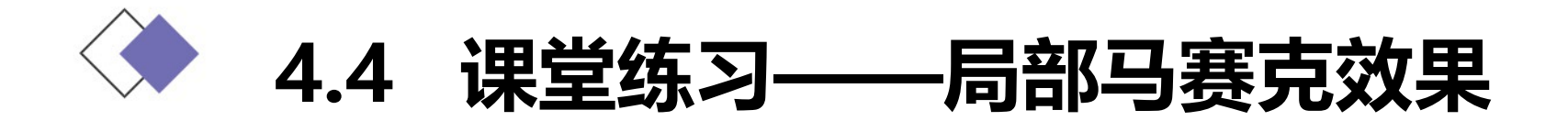

# 使用"裁剪"命令制作图像的裁剪动画,使用"马赛克"命令制作图像的马赛克效果。

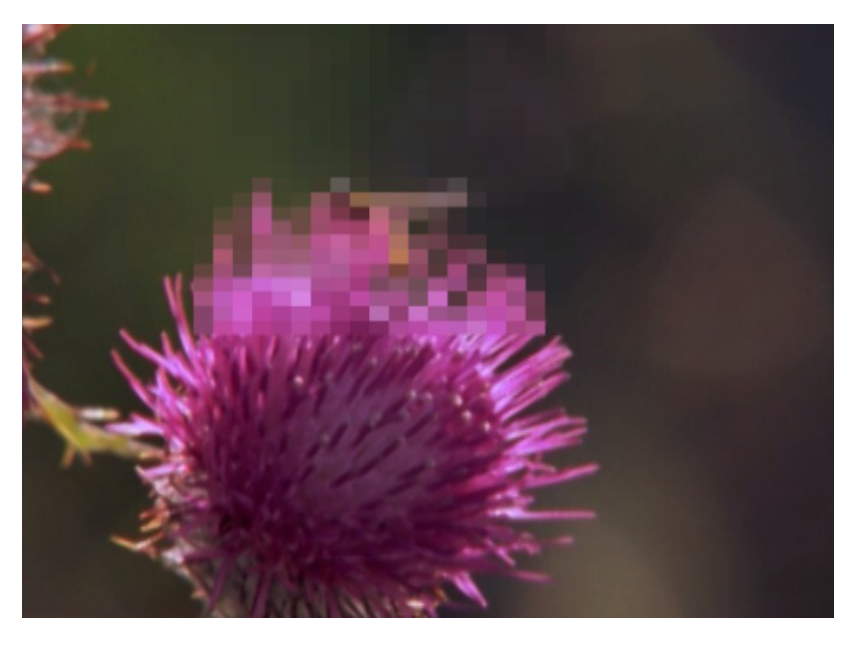

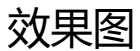

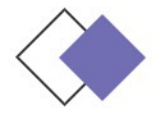

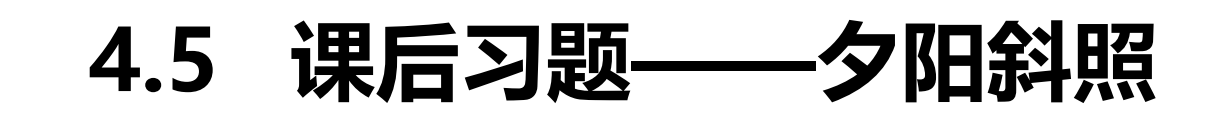

#### 使用"基本信号控制"命令调整图像的颜色,使用"镜头光晕" 命令编辑模拟强光折射效果。

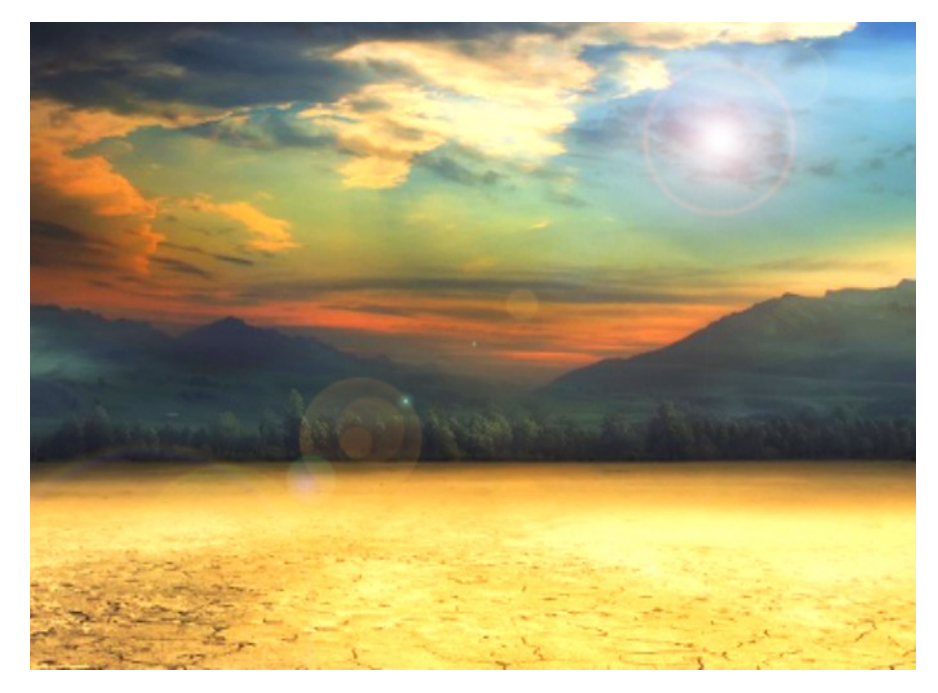

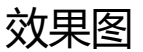